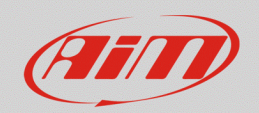

### RS3

# Display pages customization

## **Question:**

How can I customize my display pages so that I can have better references while driving?

#### Answer:

It is possible to customize display pages look from the Race Studio 3 "Display" tab of your device configuration, in the way explained below.

## N.B.: following procedures are valid for AiM MXx 1.2 and MXx 1.2 Strada devices only.

- Run Race Studio 3, open your device configuration or create a new one and enter the "Display" tab.
- Choose one or more among the available page layouts and, after a configuration channel has been set for a specific field, it can be customized from its settings area (red square, following image):

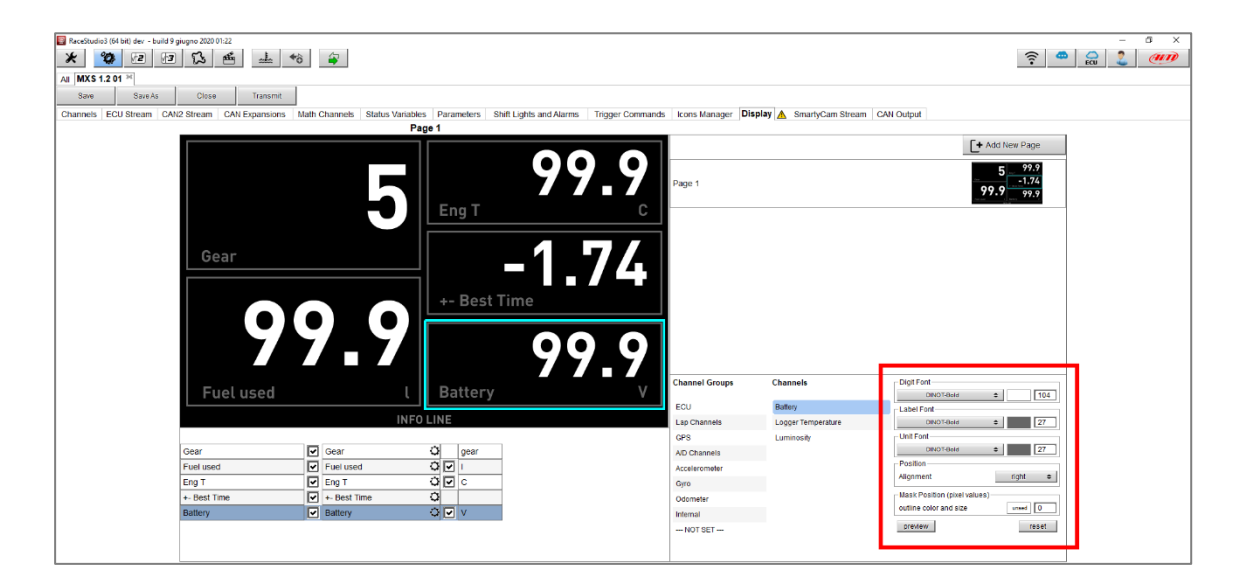

FAO

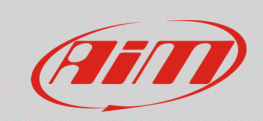

For each channel, Digit, Label and Unit Font **style (column 1**; following image), **color (column 2,)** and **dimension (column 3)** can be customized:

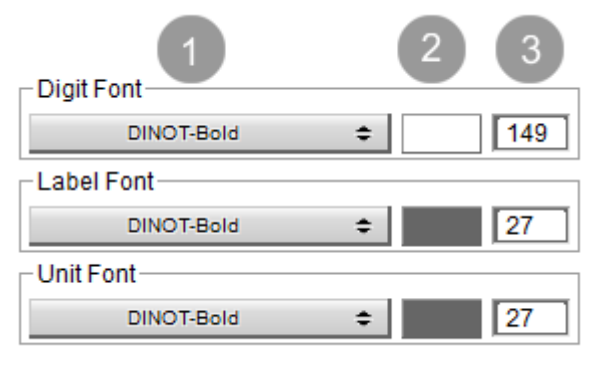

**Style:** pressing the button (1), a drop-down menu appears, from which it is possible to choose a font style among the available ones.

| DINOT-Bold                |
|---------------------------|
| DINOT-Black               |
| MicrogrammaDBolExt        |
| Basic Sans Heavy SF       |
| AgencyFB Bold Wide        |
| Eurostilish               |
| HandelGothic              |
| Soviet Program            |
| Raavi                     |
| Zekton Free               |
| Prisoner SF               |
| DejaVuSans BoldOblique    |
| MgOpen Modata BoldOblique |
|                           |

**Color:** pressing the color (2), it is possible to set a color selecting it from a predefined pattern ("Standard" tab; left picture) or choosing the color RGB values and additional properties ("Custom" tab; right picture)

**Dimension:** typing the dimension in each specific field (3; right image; red arrows)

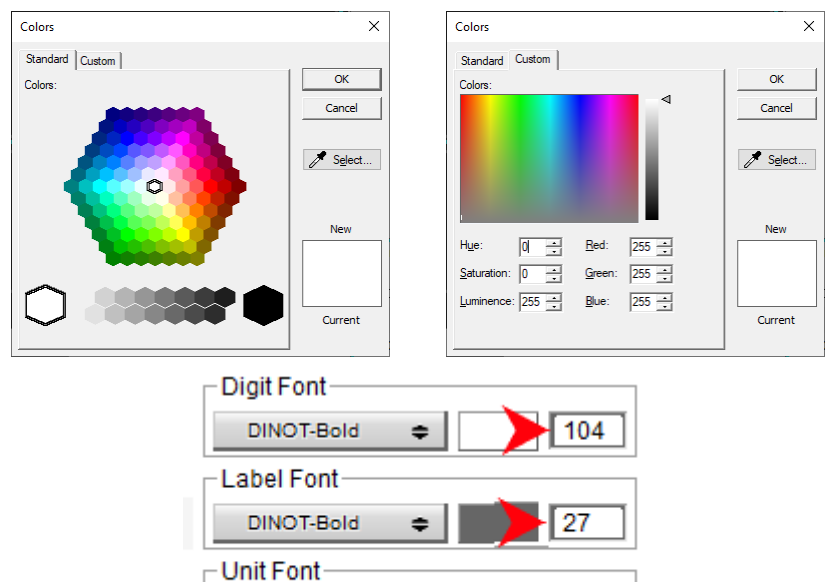

¢

DINOT-Bold

27

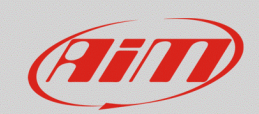

#### RS3

• **Position**: alignment can be chosen for the channel digit, inside the specific drop-down menu (following image).

| Position  |        |    |  |
|-----------|--------|----|--|
| Alignment | right  | \$ |  |
|           | left   |    |  |
|           | center |    |  |
|           | right  |    |  |

• **Mask Position**: the page field outline can be customized, choosing a color clicking the proper square (**box 1**; following image) and a thickness, typing it in the specific field (**box 2**).

| Mask Basitian (pixel values) | 1 2     |
|------------------------------|---------|
| outline color and size       | unsed 0 |
| preview                      | reset   |

In the following example, two pages have been customized for road use (following left picture) and track use (following right picture) respectively.

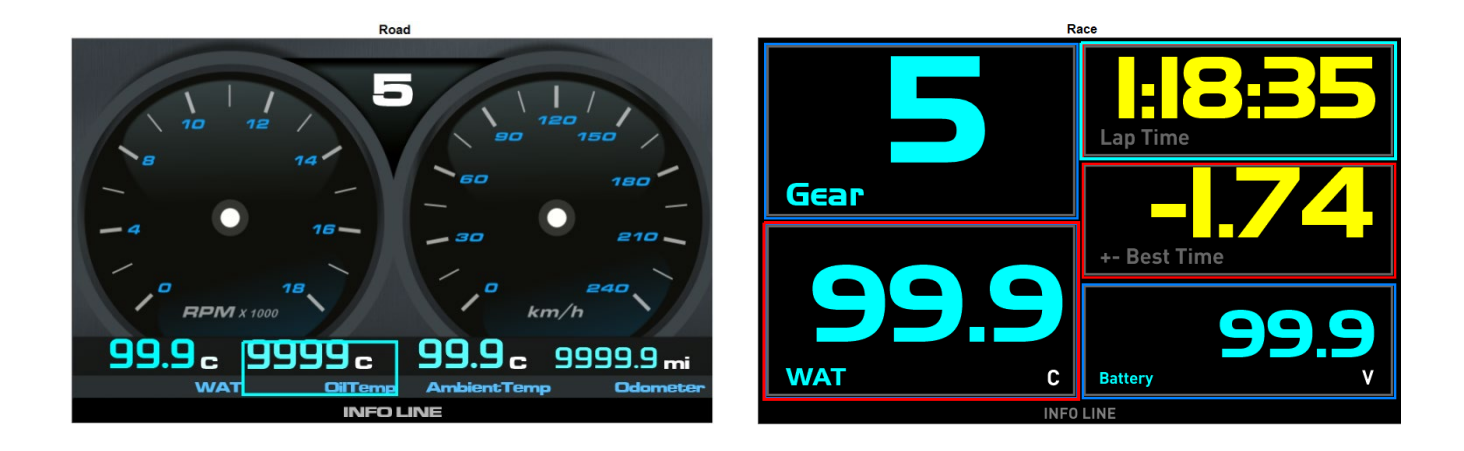